## רגע לפני שמחברים את ה- GL@BALSIM

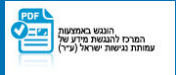

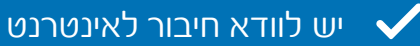

יש לוודא שקוד ה- QR שקיבלת מוכן לסריקה (מודפס או במסך אחר) 🗸

## כל מה שנשאר לעשות זה להיכנס להגדרות המכשיר ולעקוב אחר ההנחיות, בהתאם למערכת ההפעלה שיש לך

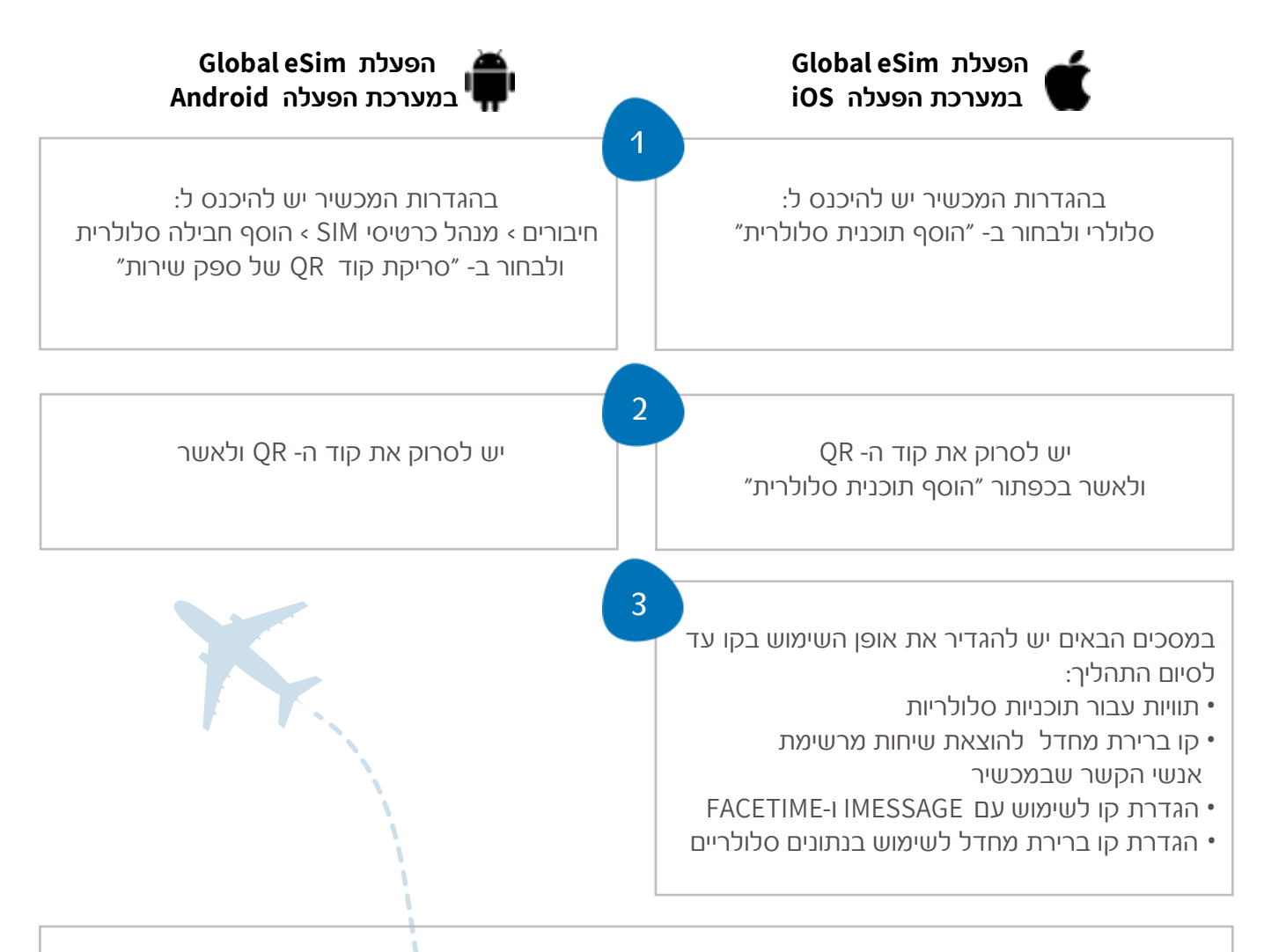

לתשומת ליבך, בעת השהייה בחו״ל מומלץ לכבות את המספר הראשי שלך בהגדרות המכשיר ע״מ להימנע מחיובים מיותרים באופן הבא: **IOS** - הגדרות > סלולר > בחר במספר הרצוי > כיבוי

- הגדרות > חיבורים > מנהל כרטיסי > SIM - הגדרות > מנהל כרטיסי

• הזמנת eSIM חדש? החבילה תכנס לתוקף בתחילת השימוש בחו״ל

• טענת שוב את ה- eSIM שלך? החבילה תכנס לתוקף מיד לאחר הרכישה

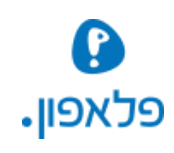